### 林口康橋國際學校

# Canvas 學習管理系統操作指引手冊 (學生版)

**KCISLK Canvas Learning Management System** 

General Usage Guidelines (Student Version)

### 目錄 Table of Contents

| 一、登入平台 LMS Login                          | 3  |
|-------------------------------------------|----|
| 二、帳戶設置 Account Settings                   | 5  |
| 三、家長配對代碼 Pairing with an Observer Account | 8  |
| 四、首頁 Home                                 | 9  |
| 五、通告 Annoucements                         | 10 |
| 六、教學大綱 Syllabus                           | 11 |
| 七、單元 Modules                              | 12 |
| 八、作業 Assignments                          | 13 |
| 九、討論 Discussions                          | 15 |
| 十、測驗 Quizzes                              | 17 |
| 十一、成績 Grades                              | 18 |
| 十二、人員 People                              | 20 |
| 十三、行事曆 Calendar                           | 21 |
| 十四、其他 Other Features                      | 23 |

# 一、登入平台 LMS Login

 學生可點選 <u>https://kcislk.instructure.com/</u> 開啟登入畫面, 或掃描下方 QR Code 。Students can click <u>https://kcislk.instructure.com/</u> to open the login page or scan the QR code below.

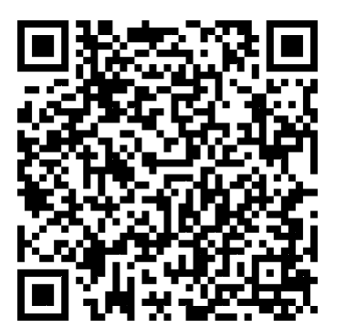

 請於登入畫面中「電子郵件」及「密碼」處分別鍵入【學號】及【身份證字號】。
 Please enter your [Student ID] and [National ID number] in the "Email" and "Password" fields on the login screen.

「電子郵件」欄位請填入 <u>學號(前兩個英文字為大寫)</u>, Under the "Email" field, enter your student ID (the first two letters in uppercase).

「密碼」欄位預設為您的 <u>身分證字號(第一個英文字請大寫)</u> 。 For the "Password" field, by default, it is your National ID number (with the first letter in uppercase).

| <u> </u>                                               |  |
|--------------------------------------------------------|--|
| 電子郵件<br>▲<br>LS12345<br>大寫英文                           |  |
| 密碼<br>▲<br>日 保持登入<br><u> 広記密碼?</u><br>茶碼<br>本寫英文<br>登入 |  |

 若看到儀表板畫面(如下圖), 則表示登入成功。When you see the dashboard (as shown below), it indicates a successful login.

| <b>?</b>        | ④ 通知.告訴我們,您希望在何時以何方式收<br>通知偏好設定 | 到 Canvas 事件通知。                              |
|-----------------|---------------------------------|---------------------------------------------|
| 帳戶              | 儀表板                             | $(s)$ Test Student Test Studen $\checkmark$ |
| ()<br>儀表板       |                                 |                                             |
| <b>旦</b><br>課程  |                                 |                                             |
| fmm<br>行事曆      | 安妮亞喜歡這個!                        |                                             |
| <b>上</b><br>收件匣 | <b>數位教學組 測試課程</b><br>數位教學組 測試課程 |                                             |
| (<br>歴史記錄       | (中) · 句 · 剑                     |                                             |
| <b>文</b> 授      |                                 |                                             |
|                 | INSTRUCTURE                     | 隱私政策 Cookie 注意事項                            |

# 二、帳戶設置 Account Settings

學生可讓課程通知自動寄送到Email, 以利追蹤課程活動通知。Students can have course notifications automatically sent to their email to track course activities.

1.依序點選左側欄位:【帳戶】>> 【通知】進入帳號的通知設定頁面。Please click the sidebar on the left: [Account] >> [Notifications] to enter the account notification settings page.

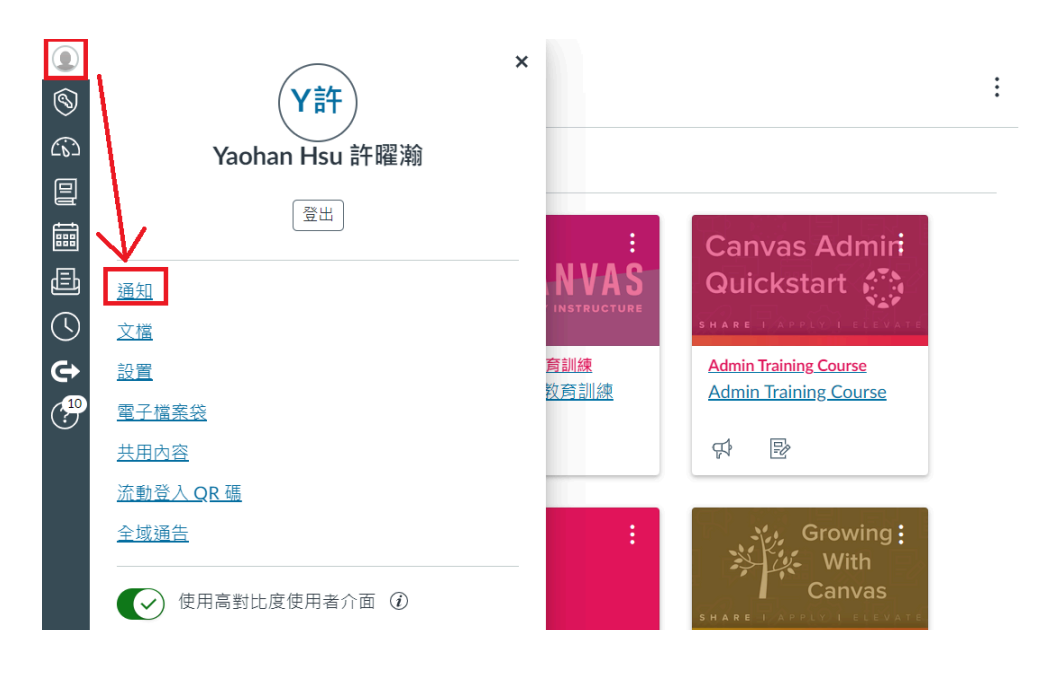

2.設置帳號通知, 並完成設定(建議通知全開) Set up account notifications and complete the settings (it is highly recommended to enable all notifications).

|                        | — Yaohan Hsu 許   | 曜瀚 > 通知設定 |      |     |          |      |
|------------------------|------------------|-----------|------|-----|----------|------|
| 9                      |                  |           |      |     |          |      |
| (6)                    | 通知               | 通知設定      |      |     |          |      |
|                        | Ⅰ<br><u>文檔</u>   |           |      |     |          |      |
| †<br>IIII              | <u>設置</u>        | 的設定       |      |     |          |      |
| Ē                      | <u>電子檔案袋</u>     | 帳戶 ~      |      |     |          |      |
|                        | <u>共用內容</u>      |           |      |     |          |      |
|                        | <u>流動登入 QR 碼</u> | 課程活動      |      |     | Email    |      |
|                        | <u>全域通告</u>      |           | 點選鈴鐺 | ・設定 | 定通知      | 知選項_ |
| $\mathbf{\mathcal{T}}$ |                  | 截止日期      |      | 建   | ۰        |      |
|                        |                  | 評分政策      |      | 議   | ۰        |      |
|                        |                  | 課程內容      |      | 全   | <u>ب</u> |      |
|                        |                  |           |      | 部   |          |      |
|                        |                  | 文檔        |      | 開   | ۰        |      |
|                        |                  | 通告        |      | 啟   | ۰        |      |

3.學生可設置自己帳戶的語言, 在課程未設定語言狀況下, 使用自己所設定的語言。 Students can set their account language. If the course language is not set, the selected language will be used. (1) 依序點選左側欄位:【帳戶】>>【設置】>>【編輯 設置】。(1) Click on the left sidebar: [Account] >> [Settings] >> [Edit Settings].

| Yaohan Hsu 許曜瀚 設置                                                                                                    | <sup>勝絡方式</sup><br>電郵地址                                                          |
|----------------------------------------------------------------------------------------------------|----------------------------------------------------------------------------------|
| 設置     全名:     Yaohan Hsu 許躍潮     Maohan Hsu 許躍潮     Maohan Hsu 許羅潮       電子檔案袋     顕示名     Yaohan Hsu 許匯潮     Maohan Hsu 許匯潮       共田内容     疑示     Yaohan Hsu 許匯潮     Maohan Hsu 許匯潮                                                                       | yaohansheu@kcislk ★<br>hanhan0121@gmail 前<br>十電郵地址                               |
| ○     不可好日     博:     其他人將會在討論: 把息和評論中看到這個名稱。       流動登入QR碼     可排序的     許曜瀚, Yaohan Hsu       ◆     全域通告     名稱::     該名稱出現在已排序演單中。       預設電子     預設電子     wohansheu@kcislk.ntpc.edu.tw                                                                   | 其他聯絡人         類型           針對所有設備         push         面           + <u>聯絡方式</u> |
| <ul> <li>語言: 系統預設 (繁體中文)</li> <li>時區: 台北</li> <li>維護視窗:一個月的 第1以及第3 星期四,從 1:05 至 3:05 (日期:星期三;時間:自 17:05 至 19:05 UTC)開始</li> <li>下一個視窗:日期:星期四 2024年6月6日;時間:自 1:05 至 3:05</li> <li>For maintenance window details please see the release notes Fo.</li> </ul> | <ul> <li>&gt;&gt; 編輯設置</li> <li>→ 下載提交件</li> <li>み與觀察者配對</li> </ul>              |

(2)進入設置後, 您可以選擇您的使用語言, 並點選更新設置。Once in settings, you may select your preferred language and click the "blue" button.

| <u>通知</u>        |                                                                                | 聯絡方式                |
|------------------|--------------------------------------------------------------------------------|---------------------|
| <u> 文檔</u>       | ▲ Yaohan Hsu 許曜瀚 設置                                                            | 電郵地址                |
| <u>設置</u>        | <sub>今夕,</sub> Yaohan Hsu 許躍瀚                                                  | yaohansheu@kcislk ★ |
| 電子檔案袋            | エロ・此名稱將用於評分。                                                                   | hanhan0121@gmail 🔟  |
| 4日内容             | Yaohan Hsu 許躍瀚<br><sup>顕示名稱</sup> :                                            | 十 電郵地址              |
|                  | 其他人將會在討論、訊息和評論中看到這個名稱。                                                         | 甘他聯络人 類刑            |
| <u>流動宣入 QR 端</u> | 可排序的名 許 曜 潮, Yaohan Hsu<br>種:                                                  | <u> </u>            |
| <u>全域通告</u>      | 11.1 該名稱出現住已排序演車中。<br>預設露子郵                                                    |                     |
|                  | 件: yaohansheu@kcislk.ntp v                                                     | 十期給力式               |
|                  | 系統預設 (繁體中文) → 點選使用語言                                                           |                     |
|                  | 語言:<br>這將覆度任何瀏覽器或帳戶設置。                                                         |                     |
|                  | 店店 · ○ → + (+08·00)                                                            | 8.與觀察者配對            |
|                  |                                                                                |                     |
|                  | 維護視菌:一個月的 第1以及第3 星期四 NE 1:05 至 3:05 (日期:星期二;時<br>間:白 17:05 至 19:05 UTC ) 開始    |                     |
|                  | 間 : 日 17.05 至 17.05 0 FC ) 開始<br>下一個視窗 : 日期 : 星期四 2024年6月6日 ; 時間 自 1:05 至 3:05 |                     |
|                  | For maintenance window details please see the <u>release intes</u>             |                     |

# 三、家長配對代碼 Pairing with an

### **Observer Account**

學生可提供家長配對代碼給家長設定為學生的觀察者,以關心學生的課程狀態。 依序點選左側欄位:【帳戶】>>【設置】>>【與觀察者配對】取得專屬配對代碼。

家長可藉由此配對代碼設置為觀察者。Students can provide a pairing code for parents to set them up as observers to monitor the student's course status. Click on the left sidebar: [Account] >> [Settings] >> [Pair with Observer] to obtain a unique pairing code. Parents can use this pairing code to set up as an observer.

| <b>ୁ</b><br>ବ୍ୟି  | <u>             Yaohan Hsu 許</u>  | 躍瀚 的設置                                                                                                 |                                                                         |
|-------------------|-----------------------------------|----------------------------------------------------------------------------------------------------|-------------------------------------------------------------------------|
| ()<br>()<br>()    | <u>通知</u><br>文塔                   | ▲Yaohan Hsu 許躍瀚 設置                                                                                     | 與觀察者配對 ×                                                                |
|                   | <u>設置</u><br><u>電子檔案袋</u><br>共四主交 | 全名:<br>此名稱將用於評分。<br>輕元名 Yaohan Hsu 許曜瀚                                                                 | 與觀察者共享以下配對代碼以允許 他們與您聯繫。此代碼將<br>在七天後過期, 或使用一次後過期。                        |
| ()<br>()          | <u> </u>                          | <ul> <li>稱: 关他人將會在討論、訊息和評論中看到這個名稱。</li> <li>可排序的 許羅·瀚, Yaohan Hsu</li> <li>名稱: 該名稱出現在已排序清單等</li> </ul> | K2efYM                                                                  |
| ( <mark>10</mark> | <u>土城进口</u>                       | 預設電子 yaohansheu@kcislk.ntpc.edu.tw<br>郵件:<br>語言: 系統預設 (繁體中文)                                           | 確定                                                                      |
|                   |                                   | 時區: 台北<br>維護視窗:一個月的 第1以及第3 星期四,從 1:05<br>間:自 17:05 至 19:05 UTC ) 開始<br>下一個視窗:日期:星期四 2024年6月6日;時間:      | <ul> <li>全 3:05 (日期:星期号:時</li> <li>业 下載提交件</li> <li>④ 段観察者配對</li> </ul> |
|                   |                                   | For maintenance window details please see the rele                                                     | <u>ease notes</u> ⊕.                                                    |

### 四、首頁 Home

點選左側「課程」項目,可選取你想要的課程。進到課程裡,會呈現該課程的首頁,左側 有該課程的功能表。每個課程的首頁會因為課程教師在課程使用上的設置會有些許差 異,以因應不同課程的課程需求。Click on "Courses" on the left to select the course you want. Upon entering the course, the homepage of that course will be displayed, with the course menu on the left. The homepage of each course may vary slightly depending on the settings made by the course instructor to meet the needs of different courses.

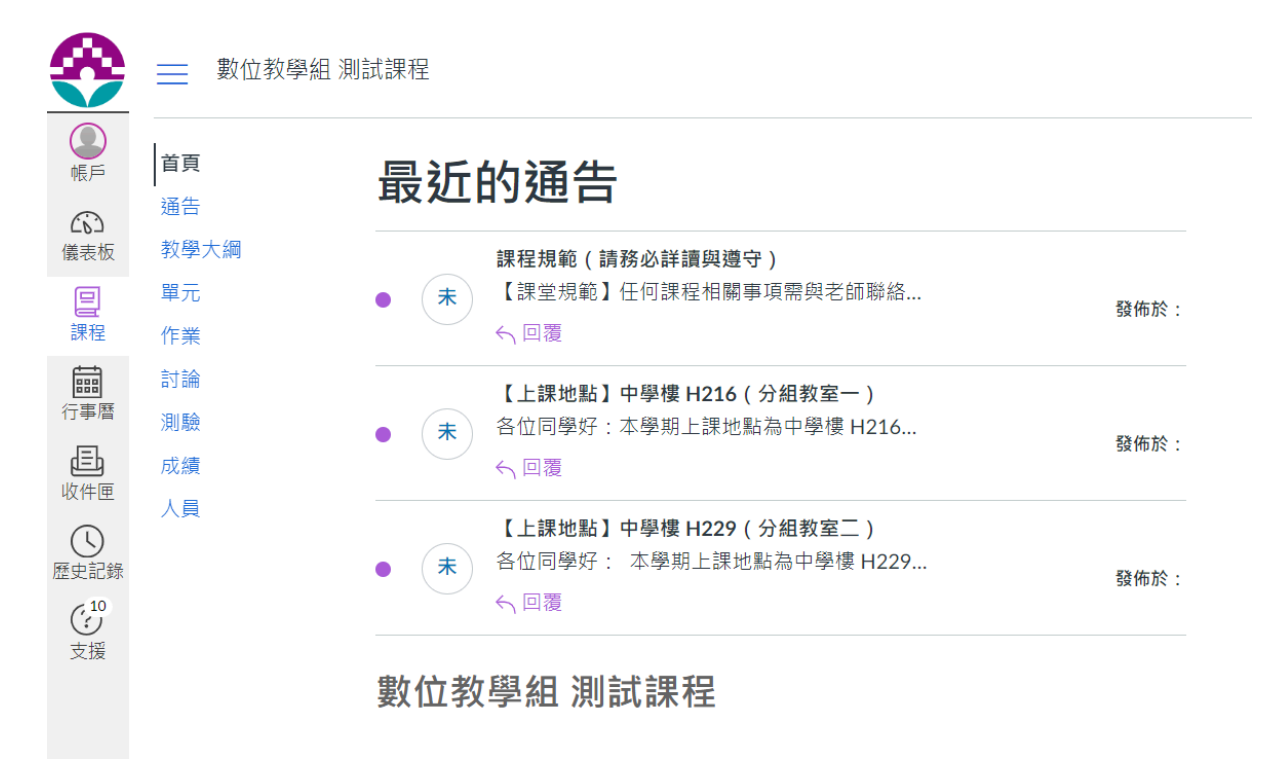

# 五、通告 Annoucements

點選左側「通告」後, 會以列表呈現該課程所有的課程公告。Click on "Announcements" on the left to view a list of important messages pertaining to the class.

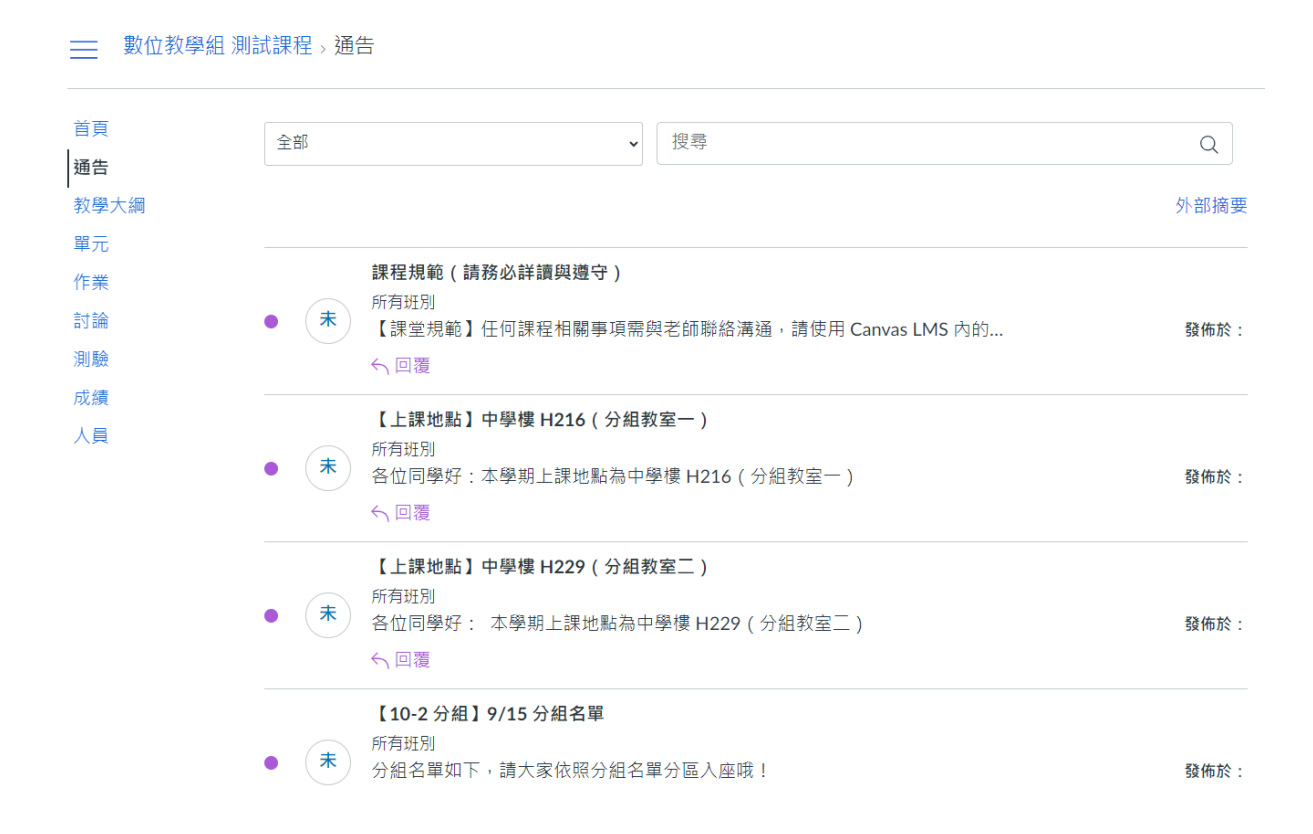

### 六、教學大綱 Syllabus

點選左側「教學大綱」, 會呈現該課程的教學大綱(如有提供)。「課程總結」則會列出課程 中所有的作業及截止日期, 如下圖。Click on "Syllabus" on the left to view the course syllabus (if provided). The "Course Summary" will list all assignments and due dates for the course, as shown in the image below. 課程教學大綱

#### 課程總結:

| 日期             | 詳細資料                                          | 截止日期       |
|----------------|-----------------------------------------------|------------|
| 星期四 2024年4月18日 | ₽ test0417                                    | 截止日期 23:59 |
| 星期二 2024年4月30日 | ₽ TT0328                                      | 截止日期 23:59 |
| 星期五 2024年5月3日  | ▶ 作業0503                                      | 截止日期 23:59 |
|                | ▶ 社群帳號創建                                      |            |
|                | ₽ 333333333333333                             |            |
|                | 🛃<br>333333333333333339 wtq2aq                |            |
|                | <mark>診</mark> joeman 大麻事件 - 議題討論<br>活動(10-1) |            |
|                | <mark>診</mark> joeman 大麻事件 - 議題討論<br>活動(10-2) |            |
|                | <mark>❷ joeman</mark> 大麻事件 - 議題討論             |            |

### 七、單元 Modules

點選「單元」, 會進入單元的頁面。Click on "Modules" to enter the Modules page.

| ➡ 數位教學組 測註 | 課程》單元        |
|------------|--------------|
| 首頁<br>通告   | 全部收起         |
| 我學八綱<br>單元 | ▼ 小工具 / 成員名單 |
| 作業         |              |
| 測驗         | ▶ 文化與社群      |
| 人員         | ▶ 位置 得意      |
|            | - mnax       |
|            | ▶ 社群新聞       |
|            |              |
|            | ▶ 【報告】即時社群新聞 |

標示黃線處的功能說明如下: The functions highlighted in yellow are explained as follows:

全部收起/ 把所有單元收合, 隱藏所有子項目。Collapse All: Collapses all modules, hiding all sub-items.

全部展開/ 把所有單元打開, 顯示所有子項目。Expand All: Expands all modules, displaying all sub-items.

# 八、作業 Assignments

您可藉由「作業」看到你在這個課程中所接收到的所有作業項目, 此處會顯示所有已發 布的作業以及相關資訊。You can view all the assignments you have received in this course through "Assignments." This section will display all published assignments and related information.

1.依序點選左側欄位:【課程】>> 【作業】Click on the left sidebar: [Courses] >> [Assignments]

| <b>≫</b>   | 📃 數位教學組 測詞 | は課程 > 作業列表                                            |
|------------|------------|-------------------------------------------------------|
| () 長月      | 首頁         | Q 搜尋 按規型顯示                                            |
| ()<br>儀表板  | 通告<br>教學大綱 |                                                       |
| 밑          | 單元         | ▼ 即將開始的作業                                             |
| 課程         | 作業         | 作業0503<br>截止日期 5月17日 23:59                            |
| 行事暦        | 測驗         | □ <b>心智圖</b><br>■  ■  ■  ■  ■  ■  ■  ■  ■  ■  ■  ■  ■ |
| 山山         | 成績         |                                                       |
| ()<br>歴史記錄 | 人員         | ▶ 未註明日期的作業                                            |
| (10<br>支援  |            |                                                       |
|            |            |                                                       |

2.點選個別作業項目(如作業0503)可看到自己提交的作業以及老師給的成績與評論。 Click on individual assignments (e.g., Assignment 0503) to see your submissions and the grades and comments given by the teacher.

| <b>२२</b>                                                                                                    | 數位教學組》     | 則試課程 > 作業列表 > 作業0503                                        |                                        |
|----------------------------------------------------------------------------------------------------|------------|-------------------------------------------------------------|----------------------------------------|
| ● ● </th <th>首頁<br/>通告</th> <th>作業0503 新嘗試</th> <th>提交件<br/><!-- 已提交!</th--></th> | 首頁<br>通告   | 作業0503 新嘗試                                                  | 提交件<br>已提交!</th                        |
| 儀表板                                                                                                    | 教學大綱<br>單元 | 截止 更新於 5月17日;編輯人: 23:59 分數 0<br>提交 文字輸入框,網站 URL,媒體記錄,或者文檔上傳 | 5月3日 14:10<br>提交件的詳細資料                 |
| 課程                                                                                                    | 作業         | 未添加此作業的額外詳細資料。                                              | 特計畫 - 工作坊時程與分組通知-1.pdf                 |
| 田<br>行事暦                                                                                                    | 討論<br>測驗   |                                                             | 下載 次文化.pdf                             |
| <b>上</b><br>收件匣                                                                                                    | 成績         |                                                             | 0)<br>已經匿名評分: 否                        |
| L<br>歴史記録                                                                                                    |            |                                                             | 評論:<br>做得很好<br>Mink Chung • 5月3日 14:18 |
| ( <sup>10</sup><br>支援                                                                                                    |            |                                                             |                                        |

3.點選「提交件的詳細資料」, 可以檢視老師給予的回饋或添加評論回應。Click on "Submission Details" to view the feedback provided by the teacher or add comments to respond.

| <b>⊗</b> | ── 數位教學組 測詞      | 式課程 > Assignments > 作業0503 >                                                         |                   |
|----------|------------------|--------------------------------------------------------------------------------------|-------------------|
| 便戶       | 首頁<br>通告         | 提交件的詳細資料                                                                             | 成績: <b>90 /0</b>  |
| 儀表板      | 教學大綱<br>單元       | 作 <b>亲0503</b><br>測試學生已提交:5月3日14:10                                                  | 重新提交作業            |
| ■<br>行事暦 | │TF未<br>討論<br>測驗 | <ul> <li>Canvas種子教師支持計畫 - 工作坊時程與分組通知-1.pdf 136 KB</li> <li>次文化.pdf 158 KB</li> </ul> | <u> </u>          |
|          | 成績<br>人員         |                                                                                      |                   |
| 医史記錄     |                  |                                                                                      | ♥ 味趣計画 附加又檔<br>保存 |
| 支援       |                  |                                                                                      |                   |

# 九、討論 Discussions

您可藉由「討論」看到這個課程中所發布的所有討論項目。You can view all the discussion items published in this course through "Discussions."

1.依序點選左側欄位:【課程】>> 【討論】 Click on the left sidebar: [Courses] >> [Discussions]

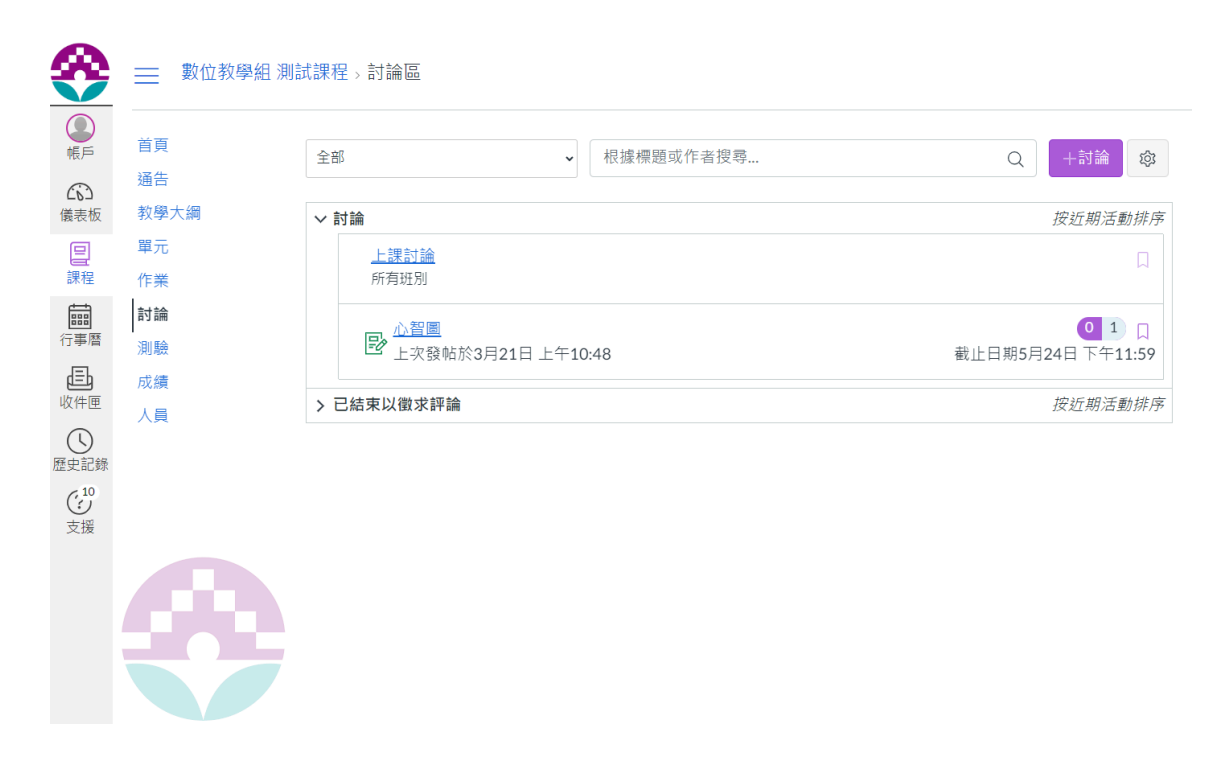

2.您可以點選要參與討論的項目進行討論回覆, 也可以看到其他人的討論回覆。You can click on the discussion item you want to participate in to reply, and you can also see responses from other participants.

| <b>≫</b>          | 📃 數位教學組 測詞 | 試課程→討論區→上課討論                      |   |
|-------------------|------------|-----------------------------------|---|
| <b>●</b>          | 首頁         |                                   | : |
| (成)<br>儀表板        | 通告<br>教學大綱 |                                   | • |
| <b>三</b><br>課程    | 單元<br>作業   | Yaohan Hsu 許理論<br>所有班別            |   |
| fill<br>行事暦       | 討論         | 請針對今天上課內容的項目做討論                   |   |
| 山田                | 风績         |                                   |   |
|                   | 人員         | ▲ 回復 ▲ 個石小八佑潟一個回藩的人士可以差到回藩。       |   |
| 应更記録<br>(10<br>支援 |            | 医战子入力 的过去式 化化合物 化合物合物 化合物合物 化合物合物 |   |
|                   |            |                                   |   |

# 十、測驗 Quizzes

您可藉由「測驗」看到這個課程中所發布的所有測驗項目。You can view all the quizzes published in this course through "Quizzes."

請依序點選左側欄位:【課程】>>【測驗】Please click the left sidebar: [Courses] >> [Quizzes]

| <b>∻</b>              | 🚞 數位教學組 測詞 | 式課程 > 測驗                 |
|-----------------------|------------|--------------------------|
| <b>●</b><br>帳戶        | 首頁         | 搜索測驗                     |
| <b>企</b> 。<br>儀表板     | 通告<br>教學大綱 | - //= ## 301E4           |
| e                     | 單元         | ▼ 「「「未)別 微               |
| 課程                    | 作業         | 從六指淵的分享看社群經營<br>5分 5 @問題 |
|                       | 討論         |                          |
| 行事曆                   | 測驗         |                          |
| Ē                     | 成績         |                          |
| 收件匣                   | 人員         |                          |
| し<br>歴史記錄             |            |                          |
| ( <sup>10</sup><br>支援 |            |                          |
|                       |            |                          |
|                       |            |                          |
|                       |            |                          |

# 十一、成績 Grades

您可藉由「成績」看到這個課程中所發布的所有成績。You can view all the grades published in this course through "Grades."

1.依序點選左側欄位:【課程】>>【成績】Click on the left sidebar: [Courses] >> [Grades]

| <b>8</b>          | ── 數位教學組 測調 | 試課程 > ♬                       | 成績 > 測試學生          |                   |                     |         |         |                                              |  |  |  |
|-------------------|-------------|-------------------------------|--------------------|-------------------|---------------------|---------|---------|----------------------------------------------|--|--|--|
| <b>小</b>          | 首頁 通告       | 評分測                           | 試學生                | ᇦ 列印成績            | 總計: 不適用<br>顯示所有詳細資料 |         |         |                                              |  |  |  |
| 儀表板               | 教學大綱        | 排列規則                          | 為                  |                   |                     |         |         | 課程作業未加權。                                     |  |  |  |
|                   | 單元          | 截止日期                          | 朝 ~ 應別             |                   | ■ 計算僅以已評分的作業<br>為基礎 |         |         |                                              |  |  |  |
| 課程                | 作業<br>討論    | 作業                            | 學習精通水平             |                   |                     |         |         | 你可以根據『假設分析』的<br>分數查看成績,讓你了解分                 |  |  |  |
| 行事層               | 測驗<br>成績    | 名稱                            | 截止日期               | 已提<br>交           | 狀<br>態              | 分數      |         | 數會受即將發放的成績或重<br>新提交的作業而影響。你可<br>以測試已有分數的作業,或 |  |  |  |
| 收件匣<br>()<br>歷史記錄 | 人員          | 作業<br>0503<br>Assignmen<br>ts | 於 5月17日,評分時間:23:59 | 5月3<br>日<br>14:10 |                     | 90 / 0  | ्रिये 1 | 尚未評分的作業。                                     |  |  |  |
| (10)<br>支援        |             | 心智圖<br>Assignmen<br>ts        | 於 5月24日,評分時間:23:59 |                   |                     | ø/0     |         |                                              |  |  |  |
|                   |             | 社群帳<br>號創建<br>作業              |                    |                   |                     | ø / 100 |         |                                              |  |  |  |

2.您可以在分數處設定「假設分數」, 計算預估學期成績, 但此不代表真實成績。You can set "What-If Scores" in the grades section to calculate estimated semester grades, but this does not represent your actual grades.

| <b>≫</b>              | 數位教學組 ※   | 測試課程 > 成約                     | 漬 > 測試學生           |                   |                                                    |          |                                          |
|-----------------------|-----------|-------------------------------|--------------------|-------------------|----------------------------------------------------|----------|------------------------------------------|
|                       | 首頁<br>通告  | 評分測詞                          | 試學生                | 局 列印成績            | 總計: 不適用<br>*注釋:這並非您的正式分數。<br>← 還原至實際分數<br>顯示所有詳細資料 |          |                                          |
| 儀表板                   | 教學大綱      | 排列規則為                         |                    |                   |                                                    |          |                                          |
|                       | 單元        | 截止日期                          | ✓ 應/               | Ħ                 |                                                    |          | 課程作業未加權。                                 |
|                       | îfe<br>討論 | 作業 學                          | 習精通水平              |                   |                                                    |          | ■計算僅以已評分的作業<br>為基礎                       |
| 行事曆                   | 測驗        |                               |                    |                   |                                                    |          | 你可以根據『假設分析』的                             |
| 臣                     | 成績        | 名稱                            | 截止日期               | 已提<br>交           | 狀 分數<br>態 分數                                       |          | 分數查看成績,讓你了解分<br>數會受即將發放的成績或重             |
| (L)<br>歴史記錄           | 人員        | 作業<br>0503<br>Assignmen<br>ts | 於 5月17日,評分時間:23:59 | 5月3<br>日<br>14:10 | 100 / 0                                            | कृत्रि 1 | 新提交的作業而影響。你可<br>以測試已有分數的作業,或<br>尚未評分的作業。 |
| ( <sup>10</sup><br>支援 |           | 心智圖<br>Assignmen<br>ts        | 於 5月24日,評分時間:23:59 |                   | ø / 0                                              |          |                                          |
|                       |           | 社群帳<br>號創建<br>作業              |                    |                   | ø / 100                                            |          |                                          |
|                       |           | 「公司<br>化」是<br>指什<br>麼?        |                    |                   | ø / 100                                            |          |                                          |

# 十二、人員 People

您可藉由「人員」看到這個課程中的所有成員及其身分角色。You can view all members and their roles in this course through "People."

請依序點選左側欄位:【課程】>>【人員】 Please click on the left sidebar: [Courses] >> [People]

| <u>*</u> | 📃 數位教學組 測詞 | 式課程 > 人員 |                      |        |            |    |
|----------|------------|----------|----------------------|--------|------------|----|
| ● 振戸     | 首頁         |          |                      |        |            | :  |
|          | 通告         |          |                      |        |            |    |
| 儀表板      | 教學大綱       | 所有人群編    | E                    |        |            |    |
| 目        | 單元         | ○ 搜索人員   |                      | 所有角色   |            |    |
| 課程       | 作業         | Q JANN A | ·                    |        |            |    |
|          | 討論         |          |                      |        |            |    |
| 行事曆      | 測驗         |          |                      |        |            |    |
| Ē        | 成績         |          | 名稱                   |        | 班別         | 角色 |
| 收件匣      | 人員         | 9        | Winnie Sun 孫婉婷       |        | 數位教學組 測試課程 | 教師 |
| 歷史記錄     |            | 9        | Yaohan Hsu 許曜瀚       |        | 數位教學組 測試課程 | 教師 |
| 支援       |            | 9        | Mink Chung 鍾建邦       | 3      | 數位教學組 測試課程 | 教師 |
|          |            |          | Test Student Test St | tudent | 數位教學組 測試課程 | 學生 |
|          |            | 9        | TEST00002 TEST0      | 0002   | 數位教學組 測試課程 | 學生 |
|          |            |          |                      |        |            |    |

# 十三、行事曆 Calendar

您可藉由「行事曆」看到所有課程中的有設定時間所有作業、討論等資訊。You can view all assignments, discussions, and other timed information for all courses through the "Calendar."

1.點選左側欄位【行事曆】, 您可檢視所有課程的行事曆。點選右側單一課程, 您可單獨 檢視該課程的行事曆。Click on [Calendar] in the left sidebar to view the calendar for all courses. By clicking on a single course on the right, you can view the calendar for that specific course.

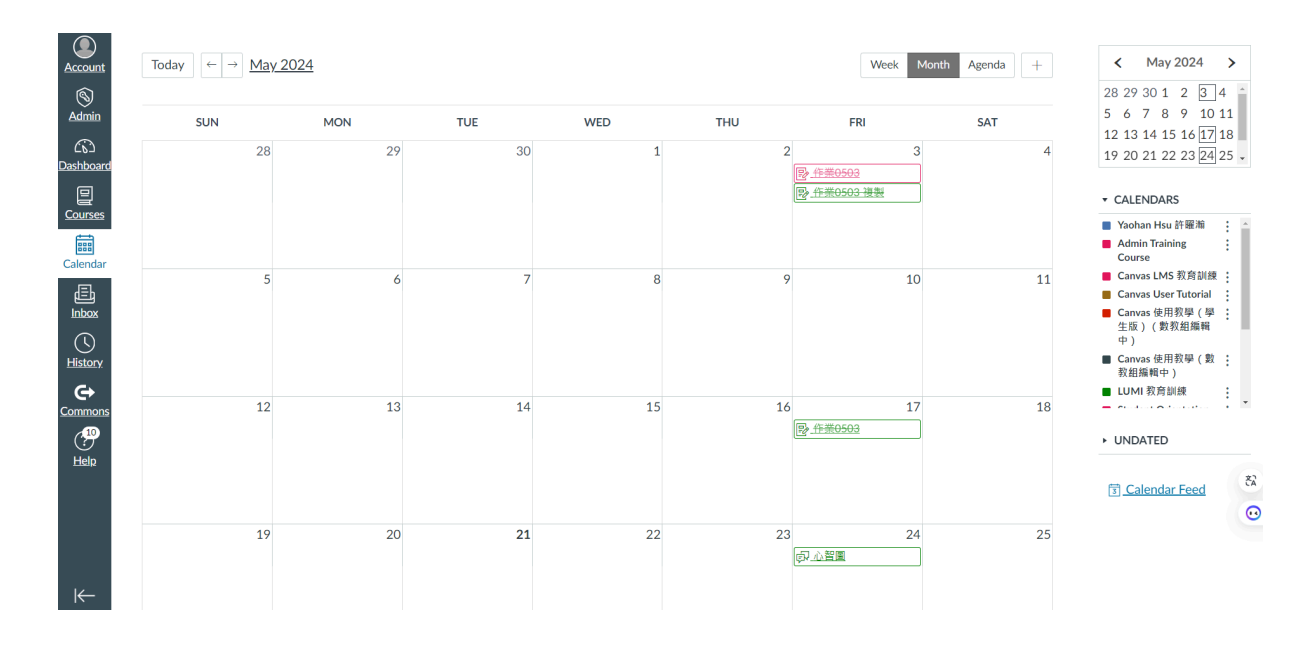

2.您亦可點選單一日期加入行事曆, 自主規劃學習的日程。You can also click on a specific date to add it to the calendar and plan your study schedule independently.

| Edit Event                       | ×      |
|----------------------------------|--------|
| Event Assignment My To Do        |        |
| Title                            |        |
| Input Event Title                |        |
| Date (j)                         |        |
| Mon, May 20, 2024                |        |
| From To                          |        |
| Start Time $\checkmark$ End Time | $\sim$ |
| Frequency                        |        |
| Does not repeat                  | $\sim$ |
| Location                         |        |
| Input Event Location             |        |
| Calendar                         |        |
| Yaohan Hsu 許躍瀚                   | $\sim$ |
| More Options                     | Submit |

# 十四、其他 Other Features

老師若有開放其他功能區, 如「頁面」、「文檔」...等。您可在相對應的欄位中看到這個課程中所發布的所有頁面、檔案...等功能區。If the teacher has enabled other feature areas, such as "Pages" or "Files," you can view all the pages and files published in this course in the corresponding sections.

請依序點選左側欄位:【課程】>>【功能區】Please click on the left sidebar: [Courses] >> [Feature Areas]

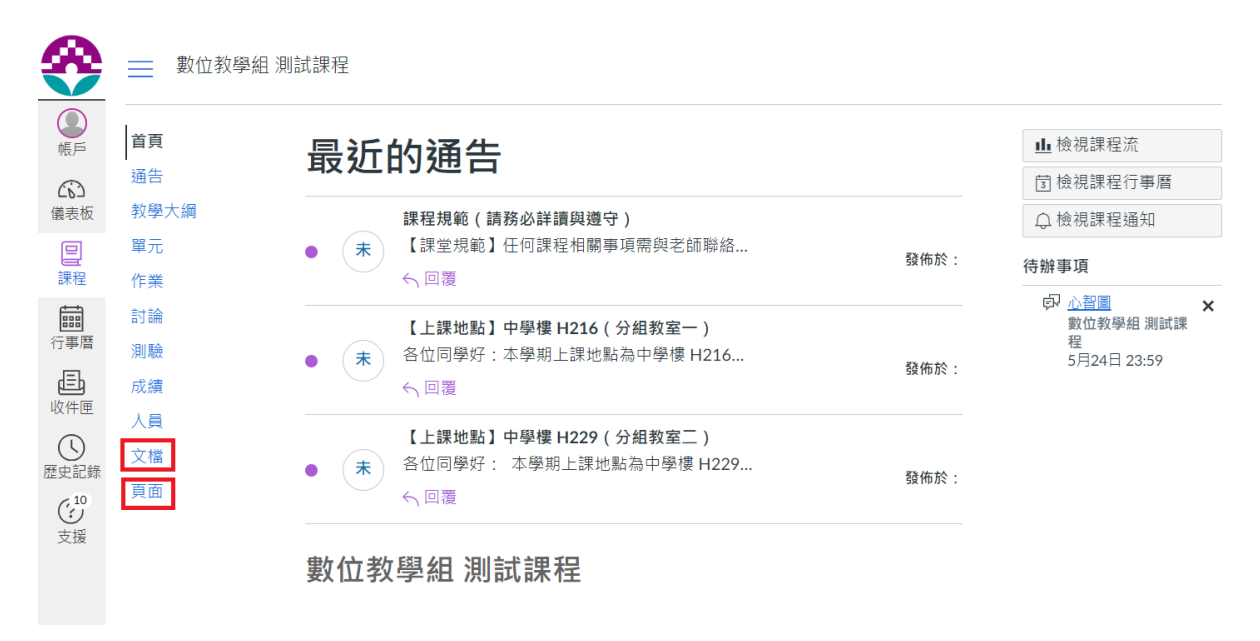